# **Spesometro Adhoc Enterprise**

## Archivi->Azienda->Dati Iva->Attività

## (bottone DATI IVA)

| Anno     | % Prorata     | Valuta          | Versamento minimo IVA | Versamento min. acconto | % AC.IVA |
|----------|---------------|-----------------|-----------------------|-------------------------|----------|
| 2011     | 0,00          | di conto 👻      | 25,83                 | 103,29                  | 88,00    |
| 2010     | 0,00          | di conto 👻      | 25,83                 | 103,29                  | 88,00    |
| 2006     | 100,00        | di conto 👻      | 25,83                 | 103,29                  | 0,00     |
| 2005     | 100,00        | di conto 👻      | 25,83                 | 103,29                  | 88,00    |
| 2004     | 0,00          | di conto 🔻      | 25,83                 | 103,29                  | 88,00    |
|          | Accest        | dirambras       |                       | Data ware a             |          |
|          | C/C ve        | ersamento:      | 0,00                  |                         |          |
|          | Plafe         | ond iniziale:   | 0,00                  |                         | Plafond  |
| Comunica | zione operazi | oni superiori a | 3.000 euro            | l                       |          |
|          | Mini          | mo fatture:     | 0,00                  | Minimo corrispettivi:   | 0,00     |
|          |               | 10              | 1.00                  |                         |          |

Minimo fatture deve essere a 0 (zero)

Minimo fatture corrispettivi e Minimo Corrispettivi devono essere 3.600,00 Euro.

#### (bottone Att. Sost)

| Attivit           | tà sostit | utive / Interroga          |                 |                         |
|-------------------|-----------|----------------------------|-----------------|-------------------------|
|                   | Cod. a    | attività originaria: 72602 |                 |                         |
| Anno <sup>1</sup> | Per2      | Desc. periodo              | Cod. att. sost. | Descrizione attività so |
| ▶ 2011            | 1         | Gennaio                    | 99999999        |                         |

E' il codice che poi deve essere riportato in fase di generazione file (reperirlo dall'iscrizione camera commercio o dal commercialista).

## **Cliente Privato**

L'attivazione del flag "Cliente Privato" non è fattibile entrando in modifica ma è necessario seguire le indicazioni riportate di seguito.

Generale->Operazioni Periodiche->Operazioni Iva->Antievasione Iva e flussi telematici->Comunicazione Operazioni->Servizi->Aggiornamento Intestatari

| Codice                | Descrizione                       | Operazioni rilevanti IVA          | Tipologia prevalente | Fisc. privilegia |
|-----------------------|-----------------------------------|-----------------------------------|----------------------|------------------|
| ALBA SPA              | ALBA SPA                          | Non definibile                    | Non definibile       | No               |
| AMMINISTRATORE        | Amministratore Rossi              | Non definibile                    | Non definibile       | No               |
| BALDINI SPA           | BALDINI SPA                       | Non definibile                    | Non definibile       | No               |
| BIANCHI SNC           | Bianchi S. snc                    | Non definibile                    | Non definibile       | No               |
| CED INTERDATA         | Ced Interdata Spa                 | Non definibile                    | Non definibile       | No               |
| DATAUNO               | Data Nord Scrl (RB369, Euro)      | Non definibile                    | Non definibile       | No               |
| DICENTO SPA           | Luca Dicento SPA                  | Non definibile                    | Non definibile       | No               |
| GERMANCLUB            | Germany club (RD0, DM)            | Non definibile                    | Non definibile       | No               |
| HARDW SOFTW           | Hardware & Software srl (Sedi)    | Non definibile                    | Non definibile       | No               |
| HARROWS               | Harrows & Co. Ltd (BO30, Inglese) | Non definibile                    | Non definibile       | No               |
| LA MARIPOSA           | LA MARIPOSA SAS                   | Non definibile                    | Non definibile       | No               |
| LAZZARELLI & CO       | ATTILIO LAZZARELLI & CO SPA       | Non definibile                    | Non definibile       | No               |
| MARCONI S.A.S.        | MARCONI S.A.S.                    | Non definibile                    | Non definibile       | No               |
| NERI SPA              | NERI SPA                          | Non definibile                    | Non definibile       | No               |
|                       |                                   |                                   |                      | •                |
| na Deselez. Inv. Sel. | nto                               |                                   |                      |                  |
| Operazioni rilevanti  | IVA: Nessun angiornamento         | Tipologia prevalente: Nessun aggi | ornamento 💌          |                  |

Nota BENE:

Clienti e Fornitori Intra e a fiscalità privilegiata(blackbox) vanno esclusi attivando appositi flag nell'anagrafica cliente.

| 🚺 Clienti / Modifica                |                              |                                   |               |                                    |                        |
|-------------------------------------|------------------------------|-----------------------------------|---------------|------------------------------------|------------------------|
| Anagrafici Contabili Altr           | i dati contabili 🛛           | Vendite   Pagamenti               | i   Rischio   | Sedi   EDI   Note   Elenco         |                        |
| c                                   | odice: ALBA SI               | PA                                | ALBA SP/      | 1                                  |                        |
| Mastro co                           |                              | T                                 |               |                                    |                        |
| Categoria co                        | ntabile:                     |                                   | tabile Italia |                                    |                        |
| Cod.IVA no                          | n imp.:                      |                                   |               |                                    | Lett. Int.             |
| Tipo operazio                       | ne IVA:                      |                                   |               |                                    |                        |
| Fatture da em                       | ettere:                      |                                   |               |                                    | Saldi                  |
| Note di <mark>cred</mark> ito da em | ettere:                      |                                   |               |                                    |                        |
| Gestione                            | gruppo: Nessun g             | ruppo 💽                           |               |                                    | Sch. Cont              |
| Cod                                 | ice Tipo                     | Codice co                         | onto          | Descrizione                        |                        |
| •                                   | Cliente                      | •                                 | >             |                                    | ·                      |
|                                     |                              |                                   |               |                                    |                        |
| Dati Ritenute subite                | Tributo I. R. PF. F.         |                                   |               |                                    |                        |
|                                     |                              |                                   |               |                                    |                        |
| Altri dati                          | isale Prestazione:           | Ŧ                                 |               | <u></u>                            |                        |
| Fatturazione ad esigibilità:        | ◉ Immediata<br>⊙ Immediata+d | <b>I</b> Ges<br>ifferita<br>■ Mat | tione partite | Cliente INTRA                      | Soggetto non residente |
| 🚺 Clienti / Modifica                |                              |                                   |               |                                    |                        |
| Anagrafici Contabili A              | ltri dati contabili          | Vendite Paga                      | menti   Ris   | schio   Sedi   EDI   Note   Elenco |                        |
| c                                   | odice: ALBA                  | SPA                               | ALBA          | SPA                                |                        |
|                                     | and a second                 |                                   |               |                                    |                        |
|                                     |                              |                                   |               |                                    |                        |
| Altri dati                          | -                            |                                   |               |                                    |                        |
| 🦳 Fiscalità privilegiata            |                              | Codice identifi                   | cativo fisca  | le:                                | Soggetto terzo         |

Il flag "Soggetto non residente" è da attivare per clienti /fornitori esteri che devono rientrare nello spesometro.

## Per clienti/fornitori esteri:

compilare il campo nazione nell'anagrafica.

La nazione deve poi essere compilata nella sezione codice iso e codice paese estero

| 🔚 NAZIONI / Modifica |  |
|----------------------|--|
| Pag.1 Elenco         |  |
| Codice: BE BELGIO    |  |
| Codice ISO: BE       |  |
| Valuta nazione:      |  |
|                      |  |
| Cod. paese est.:     |  |

Il codice Paese estero lo si trova in internet o richiederlo al commercialista.

#### Parametri Spesometro

Generale->Operazioni Periodiche->Operazioni Iva->Antievasione Iva e flussi telematici->Comunicazione Polivalente->Parametri->Parametri di estrazione Spesometro

| 🛐 Parametri di estrazione spesometro / Nuovo             |                                                |                                          |
|----------------------------------------------------------|------------------------------------------------|------------------------------------------|
| Parametri generali   Parametri dati IVA   Parametri caus | ali note di variazione   Parametri schede carb | urante   Elenco                          |
| Anno di adempimento: 2014                                | Separatore:                                    |                                          |
| Data inizio adempimento: 01/01/2014                      | Data fine adempimento: 31/12/2014              | Verifica limite per tipologia operazione |
|                                                          |                                                |                                          |
| Generazione file comunicazione polivalente               | e                                              |                                          |
| Escludi importi a zero                                   | Valorizza ad intero                            | Valorizza ad intero solo il maggiore     |
| 🥅 Conferma importo                                       | 🔲 Iva non esposta                              |                                          |
|                                                          |                                                |                                          |

Copiare i parametri dall'nno precedente.

Attivare "Escludi importi a zero".

| ara | metri ger | nerali | Parametr    | i dat | i IVA  | Parametri caus | sali note di | varia | zione Param | etri sc | hede | carbu | urante   Elenco |   |           |       |   |
|-----|-----------|--------|-------------|-------|--------|----------------|--------------|-------|-------------|---------|------|-------|-----------------|---|-----------|-------|---|
| Ca  | usale     | Tip    | oo registro |       | N.reg. | Cod. IVA       | Condizio     | ne    | Soggetto    | 5.04    | Qua  | dro   | Valorizzazione  |   | Tipo nole | eggio |   |
|     | >         | Vendi  | te          | -     | 0      |                | Escludi      | -     | Residente   | -       | FE   | -     | Nessuna         | - | Nessuno   |       | • |
|     | >         | Acqui  | sti         | -     | 0      | >              | Includi      | -     | Residente   | -       | FE   | -     | Nessuna         | - | Nessuno   |       | + |

Gestione in particolare delle causali di reverse charge.

Le Vendite sono escluse mentre gli Acquisti sono inclusi.

| arametri generali   P | arametri dati IVA   Parametri cau | isali note di variazione | Parametri schede carburante | Elenco |  |
|-----------------------|-----------------------------------|--------------------------|-----------------------------|--------|--|
| Limite impo           | rto schede carburante:            | 0,00                     |                             |        |  |
| ausale                | Descrizione                       |                          | Codice conto 🛔              |        |  |
| 2                     |                                   | <u> </u>                 |                             |        |  |
|                       |                                   | i                        |                             |        |  |
|                       |                                   |                          |                             |        |  |
|                       |                                   |                          |                             |        |  |

Indicare i conti delle schede carburante

#### **Estrazione File**

Generale->Operazioni Periodiche->Operazioni Iva->Antievasione Iva e flussi telematici->Comunicazione Polivalente->Estrazione Dati

| Estrazione da   | sti 🗖 🗖 💌                                                                                                    |
|-----------------|----------------------------------------------------------------------------------------------------|
| Estrazione dati | Messaggi di elaborazione                                                                                              |
| Estr            | azione dati:  Operazioni rilevanti ai fini IVA (Spesometro) Operazioni con soggetti black list Acquisti da San Marino |
| Comunicazione   | e operazioni rilevanti ai fini IVA                                                                                    |
| Perio           | do di estrazione: 2014                                                                                                |
| Data i          | inizio estrazione: // a data: // Elimina anche dati caricati manualmente                                              |
| Comunicazione   | e operazioni con soggetti black list                                                                                  |
| Perio           | do di estrazione: 2015 - 3 Periodicità:  Mensile Trimestrale                                                          |
|                 | Da data: 01/03/2015 a data: 31/03/2015 Elimina anche dati caricati manualmente                                        |
| Escludi oper    | azioni inferiori a: 0,00                                                                                              |
| Comunicazione   | e acquisti da San Marino                                                                                              |
| Perio           | do di estrazione: 2015 - 3 Periodicità:  Mensile                                                                      |
|                 | Da data: 01/03/2015 a data: 31/03/2015 Elimina anche dati caricati manualmente                                        |
|                 |                                                                                                    |

Effettua estrazione dei dati e crea un elenco di prime segnalazioni di anomalie da correggere (partite iva mancanti etc)

#### **Generazione File**

Generale->Operazioni Periodiche->Operazioni Iva->Antievasione Iva e flussi telematici->Comunicazione Polivalente->Generazione File Comunicazione Polivalente

Può esistere solo un record per esercizio.

Per poter avere tutti i flag attivabili cancellare il record inserito in precedenza e reinserire.

Selezionare o Dati Aggregati o Dati Analitici (per informazioni chiedere al proprio consulente fiscale).

| 📕 Generazione file comunicazione poli       | valente / Nuovo           |                         |                               |                    |
|---------------------------------------------|---------------------------|-------------------------|-------------------------------|--------------------|
| Comunicazione Dati del contribuente         | Rappresentante firmatario | Dati trasmissione   Ele | nco                           |                    |
| 🖉 Operazioni rilevanti ai fini IVA (Spesome | tro)                      | Anno di riferimento:    | 2014                          |                    |
| 🥅 Operazioni con soggetti black list        |                           | Periodicità:            | Annuale                       |                    |
| Acquisti da San Marino                      |                           |                         |                               |                    |
|                                             |                           |                         |                               |                    |
| Tipo di comunicazione                       |                           |                         | Tipologia di comunicazione:   | Ordinaria 💌        |
| Protocollo comunicazione da sostit          | uire/annullare:           |                         | Protocollo documento da sosti | tuire/annullare: 0 |
| Formato comunicazione e quad                | ri 🔲 Dati Aggregati       |                         |                               |                    |
|                                             | 🛄 Quadro FA               | Quadro SA               | Quadro TU                     | Quadro BL          |
|                                             | 🔽 Dati Analitici          |                         |                               |                    |
|                                             | Quadro FE                 | <b>Quadro</b> FR        | Quadro NE                     | Quadro NR          |
|                                             | 🔽 Quadro DF               | 🔽 Quadro FN             | 🔽 Quadro TU                   | Quadro SE          |
|                                             |                           |                         |                               |                    |

| municazione    D | ati del contribuente     | Rappresentante firmatario | Dati trasmissione   Elenco |                            |                    |
|------------------|--------------------------|---------------------------|----------------------------|----------------------------|--------------------|
| Codice fiscale   | 02631980139              | Partita                   | IVA: 02631980139           | Codice attività prevalente | 999999             |
|                  | Indirizzo di posta elet  | tronica                   |                            |                            |                    |
|                  | Numero di telefono       |                           | FAX                        |                            |                    |
|                  | 01874021                 |                           | 0187421557                 |                            |                    |
| anagrafici perso | ne fisiche<br>Cognome    |                           | Nome                       |                            | Sesso<br>Maschio 💌 |
|                  | Data di nascita          | Comune/stato estero di    | nascita                    | *                          | Provincia          |
| anagrafici sogge | tti diversi da persone f | isiche                    |                            |                            |                    |
|                  | GRUPPO E.D.C.SR          |                           |                            |                            |                    |

Il codice di attività è quello inserito in precedenza (Archivi->Azienda->Dati Iva->Attività).

|  | Se | errato | chiedere a | al commercialista | e inserirlo | nell'apposita | sezione |
|--|----|--------|------------|-------------------|-------------|---------------|---------|
|--|----|--------|------------|-------------------|-------------|---------------|---------|

| Generazione file co  | omunicazione pol     | ivalente / Nuovo                     |                              |                          |                       |
|----------------------|----------------------|--------------------------------------|------------------------------|--------------------------|-----------------------|
| Comunicazione   Dati | i del contribuente   | Rappresentante firm                  | atario   Dati trasmissione   | Elenco                   |                       |
| Comunicazione        | su più invii         |                                      |                              |                          |                       |
|                      | Totale d             | egli invii presentati:               | 0                            |                          |                       |
|                      | Numero massimo       | documenti per file:                  | 30000                        |                          |                       |
| Impegno alla pr      | esentazione te       | lematica                             |                              |                          |                       |
|                      |                      | Tipo fornitore: 0                    | 1: Soggetti che inviano la p | ropria comunicazione 📃 💌 |                       |
|                      | Codice fiscal        | e dell'interme <mark>d</mark> iario: |                              |                          |                       |
| Im                   | pegno a trasmetter   | e in via telematica: 👔               | - Dichiarazione predisposti  | a dal contribuente 🛛 👻   | ]                     |
|                      | N. di iscrizione     | all'albo del C.A.F.:                 |                              | Data dell'impegno: /     | /                     |
| Nome file: C:\CA     | ALLCENTER\AHE        | 80\EXE\SPDEMO2                       | 0140000000001.ART21          |                          |                       |
| Est                  | trarre anche i sogge | tti da verificare                    |                              |                          | Stampa Modello Genera |
|                      |                      |                                      |                              |                          |                       |

Possibile generale il file .

### Stampa di controllo file generato

Generale->Operazioni Periodiche->Operazioni Iva->Antievasione Iva e flussi telematici->Comunicazione Polivalente->Servizi->Stampa Dati file generato

Con questa opzione possiamo stampare dettagliatamente il contenuto del file estratto.

#### Stampa di controllo con contabilità

Generale->Servizi->Stampa analisi operazione IVA (stampa sintetica per codici IVA)

Si stampano separatamente clienti e fornitori

| 🗾 Stampa analisi operazioni IVA 📃 📼 💌                                                                                                    |
|----------------------------------------------------------------------------------------------------|
| Registrazione                                                                                                    |
| Eser.: 2014 > Da: / / A: / / Tipo documento: Tutti                                                                                                    |
| Documento                                                                                                    |
| Da:     / /     A:     / /     Da:     0     A:     0       Protocollo                                                                                                    |
| Serie: Da: 0 A: 0<br>Intestatario                                                                                                    |
| Tipo:     Cliente     Titolari P.IVA:     Tutti     Solo persone fisiche       Conto:     Image: Conto:     Image: Conto:     Image: Conto:     Image: Conto:       Mastro:     Image: Conto:     Image: Conto:     Image: Conto:     Image: Conto:       Mastro:     Image: Conto:     Image: Conto:     Image: Conto:     Image: Conto:       Image: Conto:     Image: Conto:     Image: Conto:     Image: Conto:       Image: Conto:     Image: Conto:     Image: Conto:     Image: Conto:       Image: Conto:     Image: Conto:     Image: Conto:     Image: Conto:       Image: Conto:     Image: Conto:     Image: Conto:     Image: Conto:       Image: Conto:     Image: Conto:     Image: Conto:     Image: Conto:       Image: Conto:     Image: Conto:     Image: Conto:     Image: Conto:       Image: Conto:     Image: Conto:     Image: Conto:     Image: Conto:       Image: Conto:     Image: Conto:     Image: Conto:     Image: Conto:       Image: Conto:     Image: Conto:     Image: Conto:     Image: Conto:       Image: Conto:     Image: Conto:     Image: Conto:     Image: Conto:       Image: Conto:     Image: Conto:     Image: Conto:     Image: Conto:       Image: Conto:     Image: Conto:     Image: Conto:     Image: Conto: |
| Dati IVA                                                                                                    |
| Reg. I.V.A.:       Vendite       Da num.:       0       A num.:       0       Comp. da:       / /       A:       / /         Data plafond da:       / /       A:       / /       A:       / /                                                                                                    |
| Cod. IVA: Aliquota: 0,00                                                                                                    |
| Operazioni stampate: Tutte                                                                                                    |
| Tipo di stampa: Stampa sintetica per codice IVA                                                                                                    |
| Stampa Esci                                                                                                    |